Primo Anno - Liceo CABRI GEOMETR Scheda 1 Introduzione all'uso del programma 1.Traccia un punto k 2. Chiamalo A (digita A subito dopo aver tracciato oppure in seguito potrai usare il punto, il comando del menù visualizza) **A**I 3.Segna altri due punti B e C 4.Usando il primo comando del menù retta tracciare le rette per AB, per AC e per BC. (seleziona comando retta, sposatati sul primo punto e clicca, spostati sul secondo punto e clicca) 5. Assegna rispettivamente i nomi r, s e t alle tre rette. Devi usare il comando \_ 6. Con il comando puntatore prova adesso a spostare uno dei punti tracciati ... 7.Con i comandi del menù aspetto puoi cambiare В alcune caratteristiche degli oggetti tracciati come 📕 il colore o lo spessore ... prova a colorare la retta s in verde, a fare più spessa la t e a tratteggiare la retta r. 8. Puoi anche agire sui punti, rendi più marcati i tre punti devi utilizzare il menù \_\_\_\_\_ ed il comando 9.Dal menù FILE apri una nuova finestra 10. Seleziona subito il comando retta e clicca sul foglio di lavoro, chiama P il punto (digita P) quindi sposta il cursore su un altro punto qualunque del piano e clicca... avrai tracciato una retta passante per P e di direzione assegnata. 11. Utilizza il comando segmento del menù rette per tracciare un segmento di estremi AB 12. Allo stesso modo traccia un secondo segmento A'B' che intersechi AB 13. Utilizza il comando intersezione di due oggetti per ottenere il punto X d'intersezione dei due segmenti, il comando intersezione di due oggetti si trova nel menu 14. Utilizzando il comando puntatore prova a spostare i punti oppure i segmenti. **RIANGOLO:** APLLICAZIONE [usare il tasto F1 per aiuto] 1.selezionare lo strumento "triangolo" dal Impariamo ad utilizzare gli strumenti : menù "rette" §Triangolo :costruire un triangolo definito da tre 2. cliccare con il pulsante sinistro del mouse su un punto qualunque del piano e digitiamo "A" punti (vertici) 3. ripetiamo il punto 2 per "B" e "C" §Asse: costruire l'asse di due punti, di un segmento, o di un lato di un poligono §Punto: creare un punto libero oppure un punto su un oggetto oppure un punto d'intersezione di due asse di AB oggetti §Bisettrice: costruire la bisettrice di un angolo definito da tre punti (di cui il secondo è il vertice) §Retta perpendicolare: costruire una retta perpendicolare a una retta, un segmento, una semiretta, un в vettore, un asse o un lato di un poligono §Colore:cambia il colore di un oggetto.

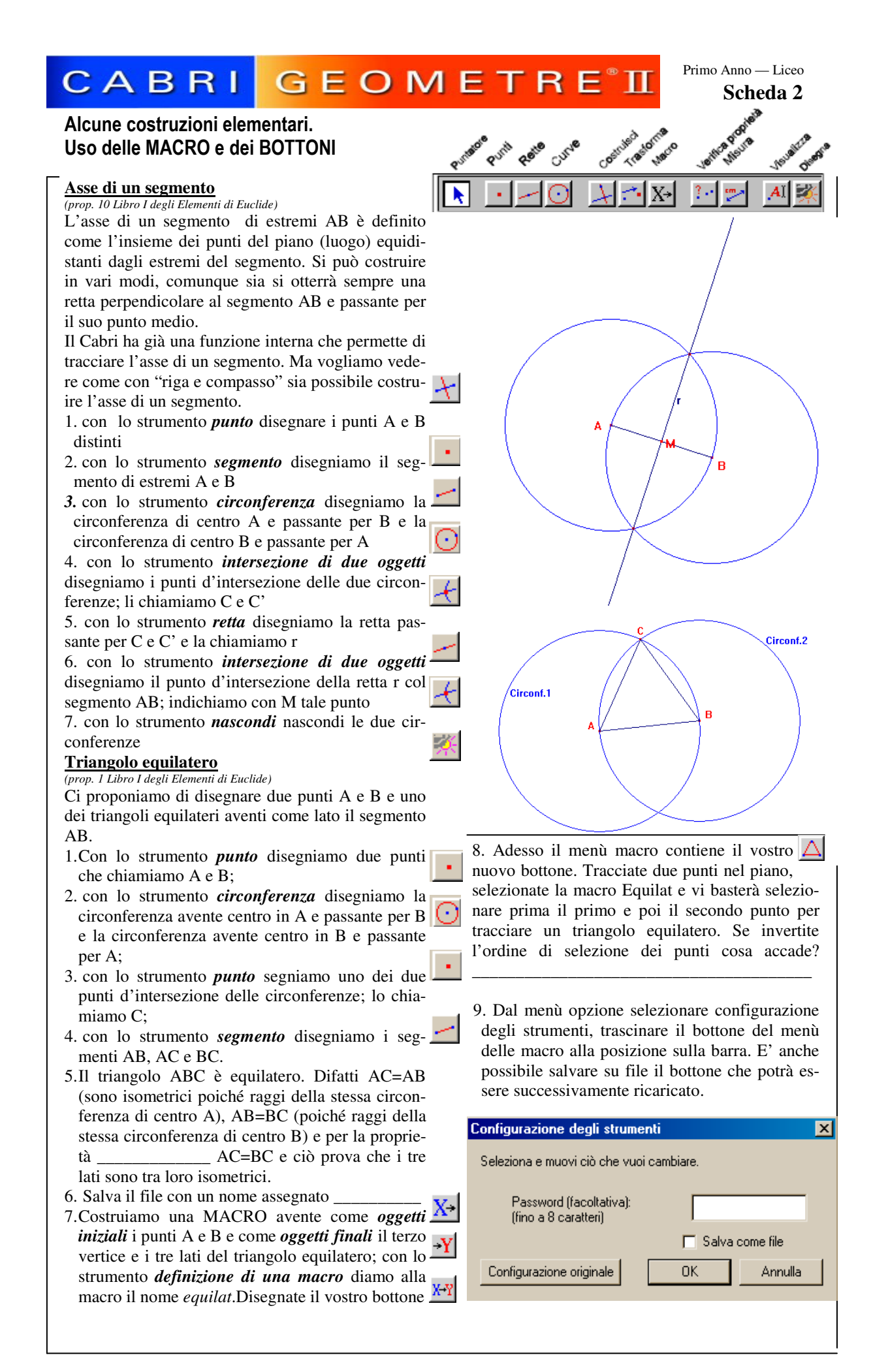

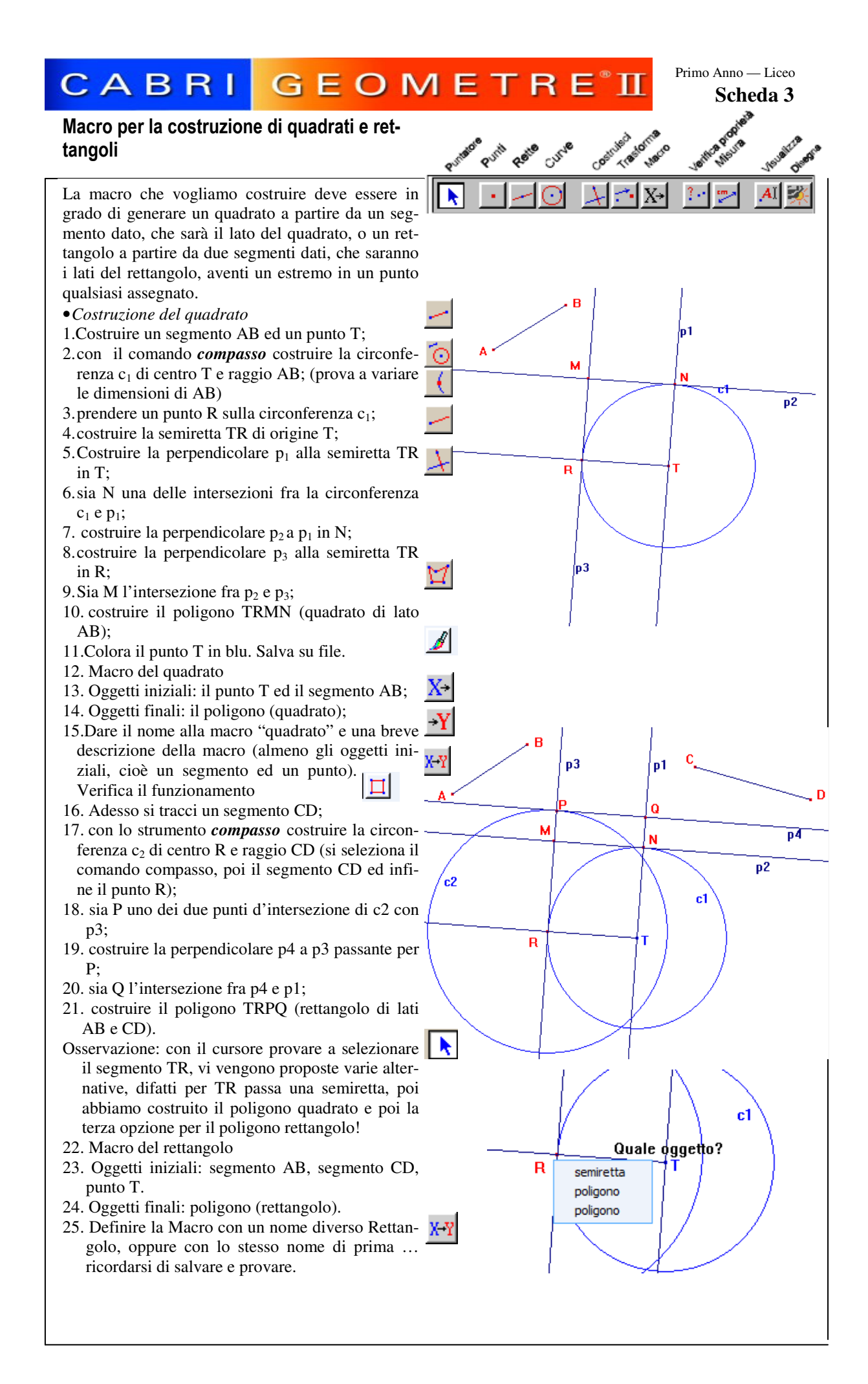

# CABRI GEOMETRE<sup>®</sup> I

Primo Anno — Liceo Scheda 4

Utilizzo delle macro quadrato-rettangolo. Proprietà distributiva; quadrato del binomio somma.

Proponiamo in questa scheda l'applicazione delle macro sui rettangoli e quadrati (le macro sono quelle realizzate nella scheda 3).

•Se vi sono due segmenti e si divide uno di essi in un numero qualsiasi di segmenti, allora il rettangolo individuato dai due segmenti dati è equivalente alla somma dei rettangoli individuati dal segmento indiviso e da ciascuno dei segmenti in cui è stato suddiviso l'altro segmento dato.

- (Proposizione 1 del Libro II degli elementi di Euclide).
- 1. Si costruiscano i due segmenti AB e CD, preferibilmente senza una cura particolare.
- Siano E ed F dei punti appartenenti ad uno dei due segmenti, per esempio AB; il numero dei punti considerato è arbitrario.
- 3. Si costruiscano i segmenti AE, EF, e FB.
- 4. Con la macro dei quadrati e dei rettangoli (cfr. scheda 3) si costruiscano:
  - il rettangolo R(CD,AB)
  - il rettangolo R1(CD,AE)
  - il rettangolo R2(CD,EF)
  - il rettangolo R3(CD,FB)
- 5.Ruotando e traslando opportunamente i rettangoli R1, R2, R3 si costata che la loro composizione ricopre esattamente il rettangolo R.
- Dall'enunciato della proposizione segue:

R(CD,AB) = R1(CD,AE) + R2(CD,EF) + R3(CD,FB)Passando alle misure e ponendo

CD=a, AE=b, EF=c e FB=d

- la relazione precedente diventa:
  - a(b+c+d)=ab+ac+ad

che descrive la *proprietà distributiva* della moltiplicazione rispetto all'addizione.

•Se si divide un segmento in due parti, il quadrato sull'intero segmento è equivalente alla somma dei quadrati sulle due parti e del doppio del rettangolo individuato dalle parti.

(Proposizione 4 del Libro II degli elementi di Euclide).

- 1. Si costruisca un segmento AB
- 2. Sia E un punto appartenente al segmento AB
- 3. Si costruiscano i segmenti AE ed EB
- 4. Con la macro quadrato-rettangolo si costruiscano
  - il quadrato Q(AB)
  - il quadrato Q1(AE)
  - il quadrato Q<sub>2</sub>(EB)
  - il rettangolo  $R_1(AE,EB)$
  - il rettangolo R<sub>2</sub>(AE,EB)

5. Traslando e ruotando opportunamente le figure  $Q_1$ ,  $Q_2$ ,  $R_1$  e  $R_2$  si constata che la loro composizione ricopre esattamente il quadrato Q. Verificata la composizione, possiamo fare le seguenti riflessioni. Dall'enunciato della proposizione segue:

 $Q(AB)=Q_1(AE)+Q_2(EB)+R_1(AE,EB)+R_2(AE,EB)$ Posto AE=a e EB=b, la precedente relazione può essere scritta:  $(a+b)^2=a^2+b^2+ab+ab$  da cui:  $(a+b)^2=a^2+b^2+2ab$ 

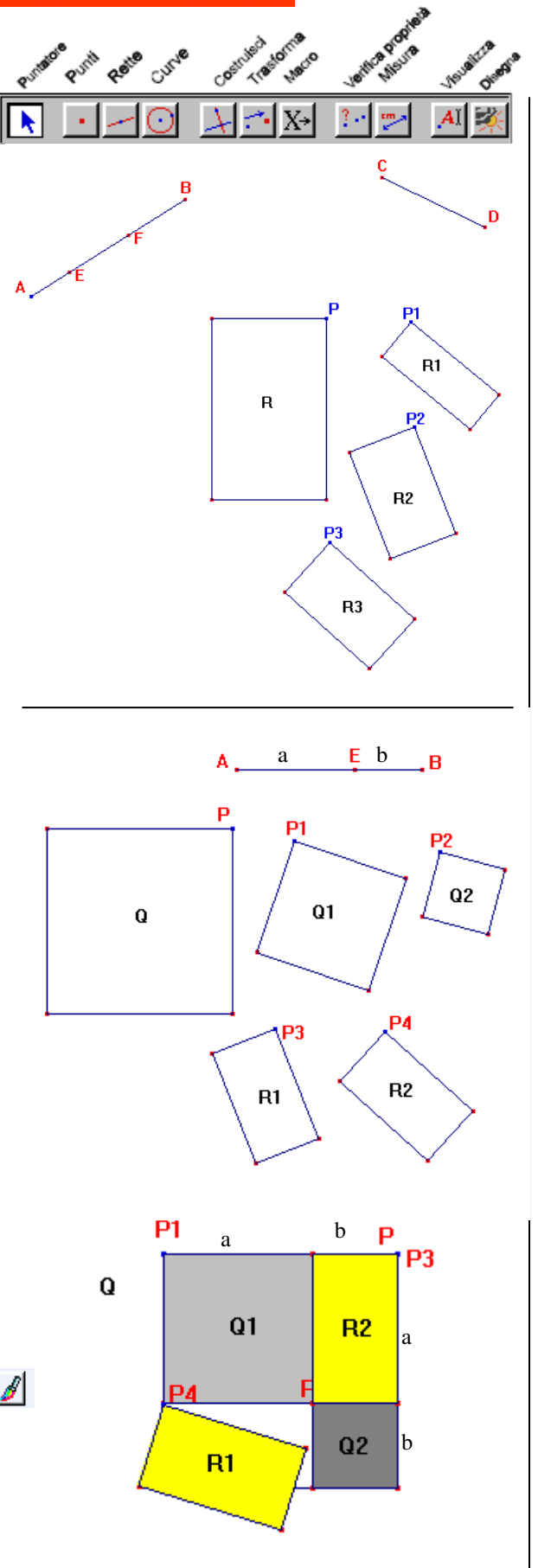

# CABRI GEOMETRE

Primo Anno - Liceo Scheda 5

### Il triangolo isoscele e le sue proprietà. Esercizi.

Viene chiamato triangolo isoscele il triangolo avente due lati uguali. Il triangolo isoscele possiede importanti proprietà, alcune delle quali vengono discusse in questa scheda utilizzando il primo ed il secondo criterio di isometria.

Per costruire un triangolo isoscele:

- Tracciare il segmento di base del triangolo BC
- Si traccia il punto medio della base P
- Si conduce la perpendicolare a BC per il punto P
- Si traccia il segmento AP
- Si nasconde la retta condotta per P
- Si uniscono i punti B e C al vertice A

### §3 Un triangolo avente due angoli uguali è isoscele.

### Hp.: due angoli uguali -> Th.: triangolo isoscele

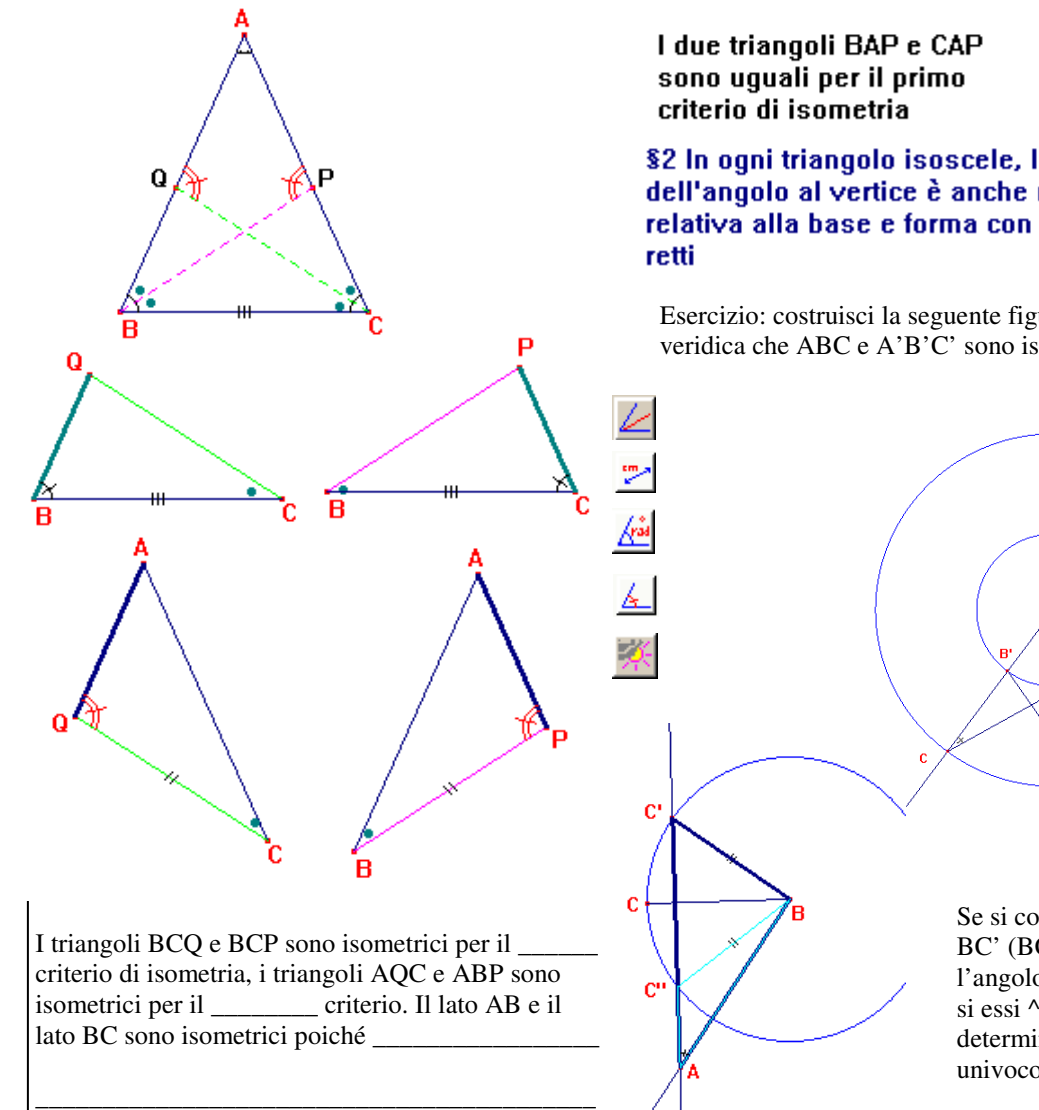

§1 In ogni triangolo isoscele gli angoli opposti ai due lati uguali (cioè gli angoli alla base) sono tra loro uguali.

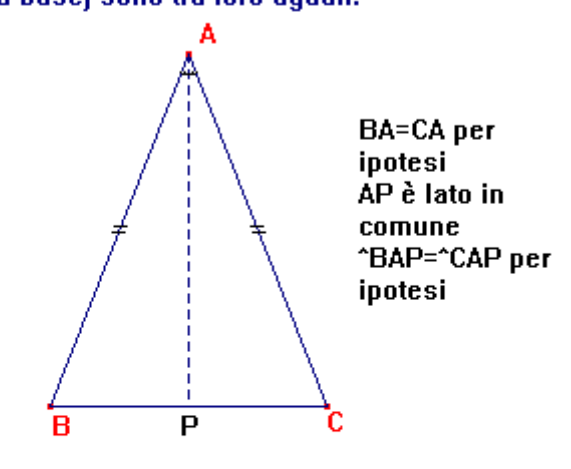

### §2 In ogni triangolo isoscele, la bisettrice dell'angolo al vertice è anche mediana relativa alla base e forma con essa angoli

Esercizio: costruisci la seguente figura e veridica che ABC e A'B'C' sono isometrici

> Se si conoscono due lati BC' (BC'=BC") e AB e l'angolo opposto ad uno si essi ^BAC non si può determinare in modo univoco un triangolo.

## CABRI GEOMETRE<sup>®</sup> II

Primo Anno — Liceo **Scheda 6** 

Ď

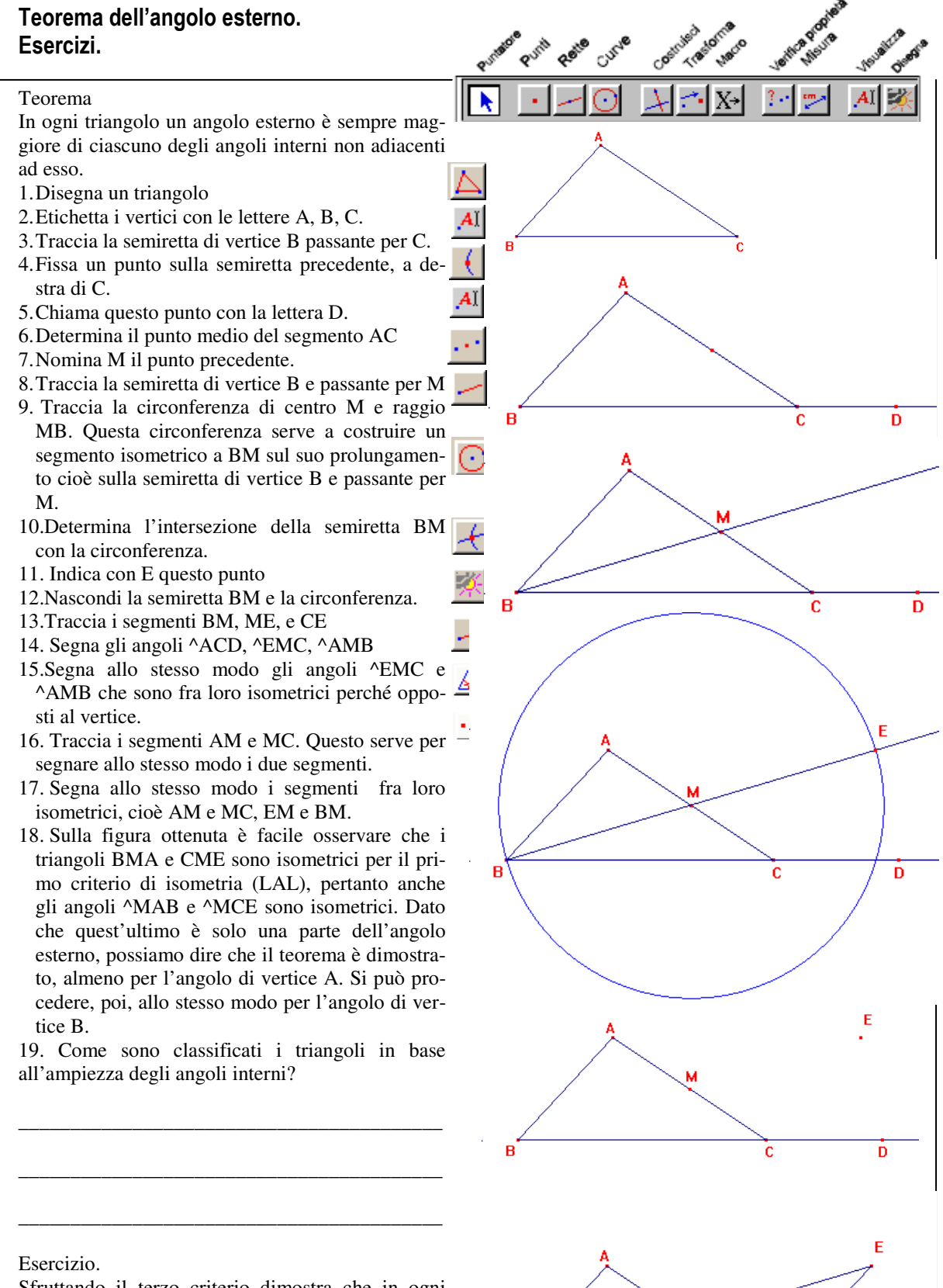

Sfruttando il terzo criterio dimostra che in ogni triangolo isoscele gli angoli adiacenti alla base sono isometrici. Traccia la figura e segna in modo diverso i lati tra loro isometrici.

### CABRI GEOMETRE<sup>®</sup> II

Primo Anno — Liceo Scheda 7

#### Esercizi

Sia dato il triangolo ABC isoscele sulla base BC. k Sul prolungamento dei lati AB e BC si costruiscono i segmenti isometrici BE e CD. Utilizzando questi dati dimostra che gli angoli adiacenti alla base sono isometrici. Per la costruzione della figura possiamo procedere rapidamente nel seguente modo. 1.Con il comando circonferenza tracciamo una circonferenza di centro A. Siano B e C due punti non coincidenti della circonferenza. 2. Con il comando semiretta, tracciamo una semiretta di centro A e passante B ed una di centro A e passante per C. 3.Con il comando triangolo uniamo i vertici A,B e В C. Avremo costruito un triangolo isoscele. Possiamo rimarcare il triangolo con il comando spessore del menù disegno (l'ultimo). 4. Tracciamo una seconda circonferenza sempre di centro A ma con raggio maggiore di AB. Ciò (• consente di prolungare i lati isometrici del trian-D golo isoscele di uno stesso valore. 5. Indichiamo con E e D i punti d'intersezione di questa seconda circonferenza con le semirette di cui sopra. 6. Tracciamo i segmenti EB e CD 7. Nascondiamo le circonferenze e le semirette 8. Tracciamo i segmenti EC e BD В 9.La nostra ipotesi è AB=AC 10. Per ipotesi sono isometrici BE e CD 11.Ma la somma di segmenti tra loro isometrici dà Е due segmenti isometrici, per cui AB+BE=AC+CD 12.I triangoli AEC e ABD sono isometrici per il D primo criterio, difatti AE=AD AB=AC l'angolo compreso A è in comune 13.Saranno isometrici anche BD e EC allora. 14.Consideriamo ora i triangoli BEC e CDB sono isometrici per il criterio avendo isometrici EB=CD (x ipotesi), BD=EC per quanto dimostrato prima, e BC in comune. 15. Saranno isometrici gli angoli ^EBC e ^ECB 16. Pertanto isometrici saranno i loro supplementari ^ABC e ^ACB. D Osservazione: si noti che in questa dimostrazione .S non è stata tracciata né l'altezza relativa alla base del triangolo isoscele né la bisettrice dell'angolo opposto alla base. Esercizio. Premettendo che segmenti e angoli ugualmente segnati devono intendersi fra loro isometrici, dopo aver riprodotto la figura a lato riportata, utilizzarla per provare che O è il punto medio di RQ.

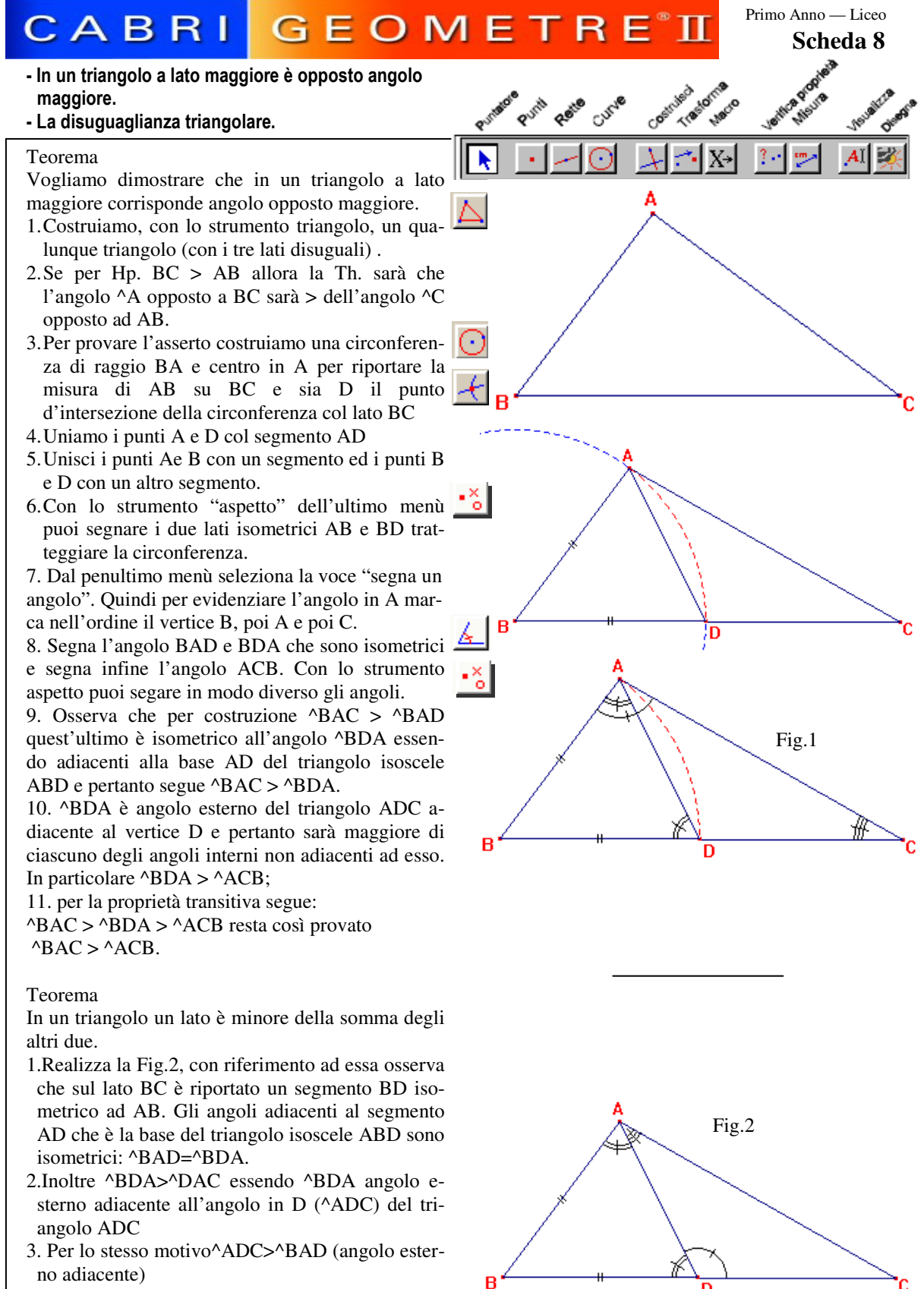

4.Quindi ^ADC>^BAD=^BDA>^DAC per la proprietà transitiva ^ADC>^DAC e per i lati ad essi opposti sarà AC>DC

5. Allora BC(BD+DC) sarà minore della somma AB+AC.

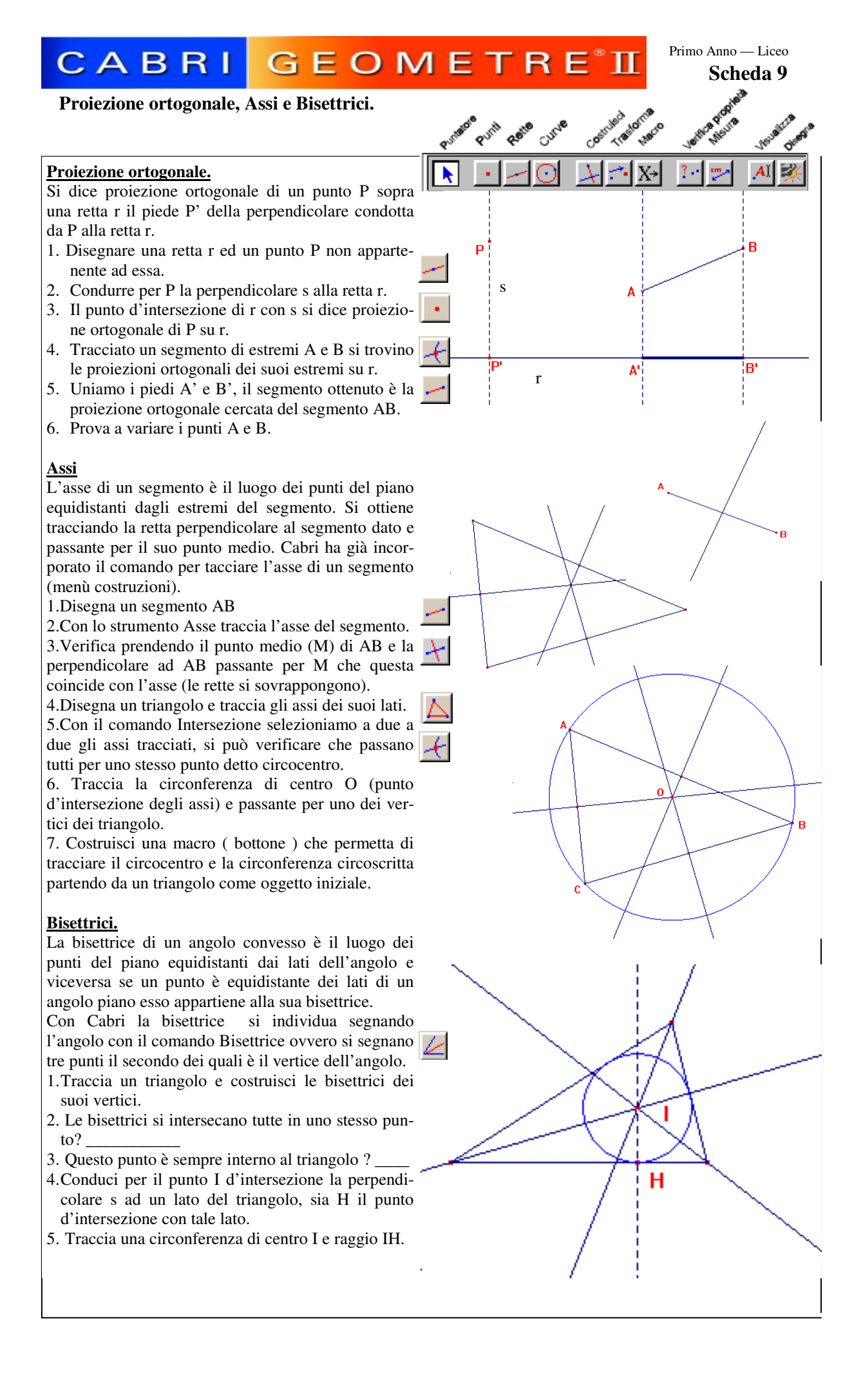

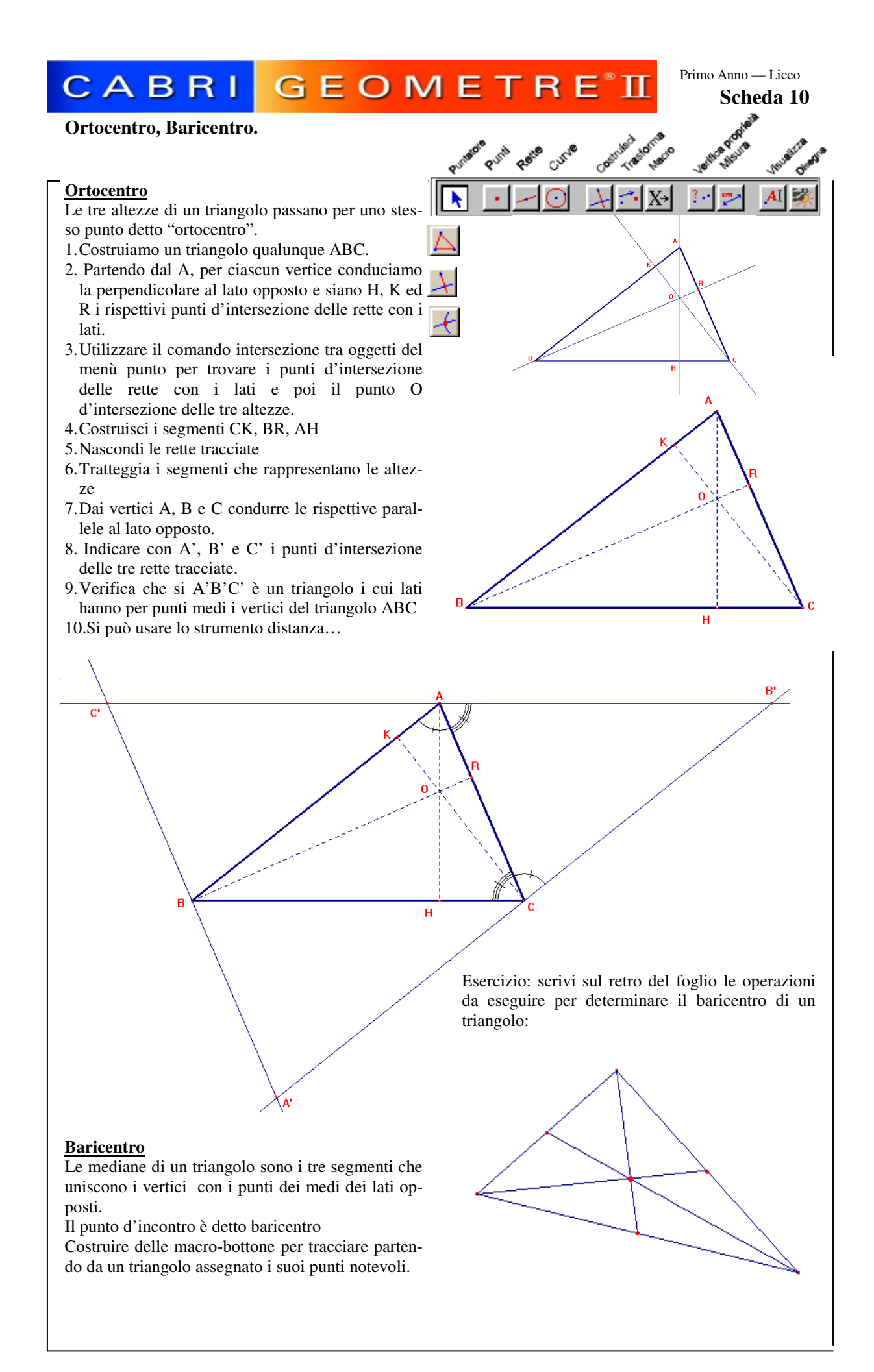

### CABRI GEOMETRE<sup>®</sup> II

Primo Anno — Liceo Scheda 11

#### Teorema di Talete.

(esercitazione guidata di geometria dinamica) Realizziamo una costruzione con Cabri per verificare il teorema di Talete del fascio di rette parallele tagliate da due trasversali.

<u>Proposizione:</u> dato un fascio di rette parallele tagliato da due trasversali a segmenti congruenti su una trasversale corrispondono segmenti congruenti sull'altra.

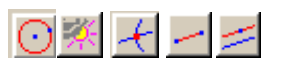

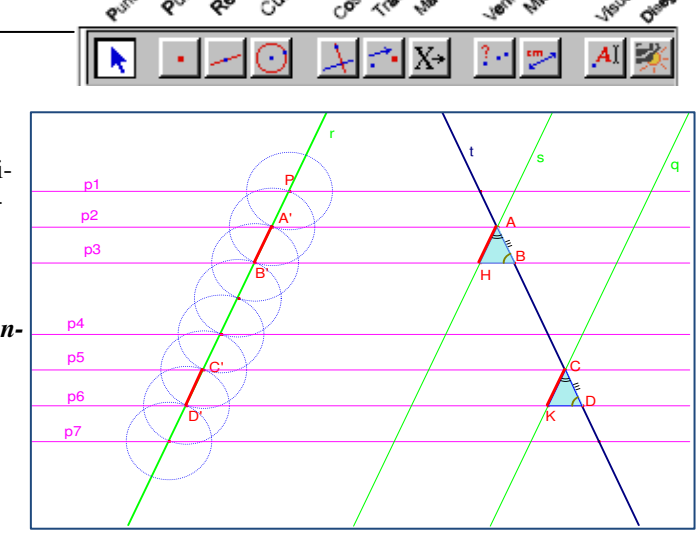

Costruzione preliminare: il primo problema è quello di costruire un fascio di rette parallele, costruire poi due segmenti congruenti su di esso (ipotesi).

1. tracciare il punto P

2. tracciare la retta r condotta per P

3. consideriamo un secondo punto A' su r, tracciare quindi la circonferenza di centro P e raggio PA'

4. adesso tracciamo una circonferenza di centro A' e raggio A'P, indichiamo con B' il nuovo punto d'intersezione con r 5. tracciare una nuova circonferenza di centro B' e raggio B'A', questa interseca r in un nuovo punto B'' che useremo come centro per una nuova circonferenza di raggio B''B'... procediamo così per tre /quattro volte e poi indichiamo con C' e D' altri due punti ottenuti. In questo modo avremo tanti segmenti congruenti, in particolare fissiamo l'attenzione su A'B' e C'D'.

6. condurre una retta passante per P (p.es una retta orizzontale) poi tracciare la retta p2 parallela alla prima, la retta p3, p4... fino alla p7.

7. tracciare il segmento A'B', evidenziarlo mettendolo in grassetto e in rosso, lo stesso per C'D'

8. nascondere le circonferenze

Adesso possiamo procedere con il resto del teorema

9. tracciare la trasversale t, siano A e B i punti d'intersezione con le rette p2 e p3

10. indicare con C e D le intersezioni di t con la retta p5 e p6 rispettivamente

Dimostreremo che AB e CD sono tra loro congruenti

IPOTESI: p1,p2,p3...p7 un fascio di rette parallelo e A'B' e C'D' siano due segmenti congruenti presi sulla trasversale r TESI: sulla trasversale t corrisponderanno due segmenti AB e CD che saranno anch'essi congruenti tra loro

#### Dimostrazione:

11. tracciare la parallela s alla retta r per il punto A (con il comando parallela selezionare prima A e poi r) sia H l'intersezione con p3

12. tracciare la parallela q alla retta r passante per C (comando parallela selezionare C e poi r) sia K l'intersezione con p6

A'B' e AH sono congruenti poiché lati opposti di un parallelogramma anche CK e C'D' saranno congruenti per lo stesso motivo pertanto AH e CK sono congruenti

Infine i triangoli ABH e CDK risultano congruenti per il secondo criterio (l'angolo in A e l'angolo in C sono congruenti poiché formati da rette parallele s e q tagliate dalla trasversale t ed anche l'angolo in B e in D sono corrispondenti di rette parallele p3 e p6 tagliate da t).

Pertanto AB sarà congruente a CD.

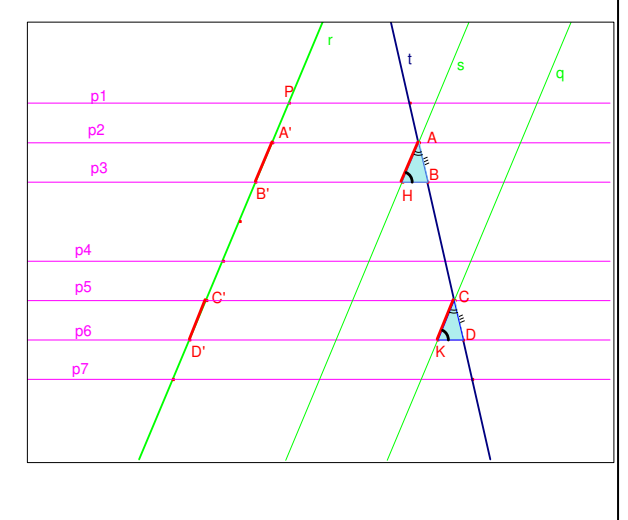